# **Cloud**Shell

## 7.1 CloudShell Execution Server over Linux VA

**User Guide** 

Release Date: January 2017

**Document Version: 2.0** 

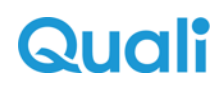

#### Legal notice

Information in this document is subject to change without notice. Without limiting the rights under copyright, no part of this document may be reproduced, stored in or introduced into a retrieval system, or transmitted in any form or by any means (electronic, mechanical, photocopying, recording, or otherwise), or for any purpose, without the express written permission of Quali Ltd.

Quali may have patents, patent applications, trademarks, copyrights, or other intellectual property rights covering subject matter in this document. Except if expressly provided in any written license agreement from Quali, the furnishing of this document does not give you any license to these patents, trademarks, copyrights, or other intellectual property.

Quali, CloudShell, CloudShell Authoring, CloudShell Resource Manager, CloudShell Remote Runner, CloudShell Runtime, CloudShell Monitor, CloudShell Spy, CloudShell Portal, the Quali logo, the CloudShell logo, and the CloudShell application logos, and all other Quali product names and logos are trademarks or registered trademarks of Quali Ltd. The absence of a trademark from this list does not constitute a waiver of Quali intellectual property rights concerning that trademark.

All other trademarks, brand and product names are property of their respective holders.

© 2016 Quali Ltd. All rights reserved.

## Contents

| Overview                                       | . 4  |
|------------------------------------------------|------|
| Requirements                                   | . 4  |
| Downloading the Linux Virtual Appliance Images | . 4  |
| Installation Procedure                         | . 5  |
| Create VM using the OVF Template (vSphere)     | . 5  |
| Create VM using the qcow2 Image File (KVM)     | 6    |
| Post Installation                              | .10  |
| Log into the VM                                | . 10 |
| Apply the Execution Server license             | . 10 |
| Configure the Execution Server                 | . 10 |
| Example: How to Run the configuration File     | .11  |
| Start the Execution Server                     | .11  |
| Known limitations                              | . 13 |
| Revision History                               | . 15 |

## Overview

CloudShell 7.0 supports Execution Server on Linux (CentOS 7). You can use the images provided in the CloudShell Execution Server over Linux Virtual Appliance to create a virtual machine (VM) that enables the execution of commands in a distributed fashion in a Linux environment. The CloudShell Execution Server application is packaged in the VM that is created using the procedures described in this document. The CloudShell Execution Server on Linux Virtual Appliance supports the running of commands.

This document describes how to download the solution pack and create VMs from the images that it provides.

## Requirements

- vSphere (For Windows users)
- KVM (For Linux users)

#### Downloading the Linux Virtual Appliance Images

The installation files for CloudShell Linux Virtual Appliance are available from <u>Quali's Download</u> <u>Center</u>.

#### To locate the installation files:

1. Go to Quali's Download Center.

The installation files are available under Virtual Appliances.

2. Download the files into a temporary location on your local machine.

Each folder contains an .md5 file with a list of files in that folder and their md5 checksum.

**Note:** Registration to the QualiSystems portal is required. If you have not registered, click this link to register **New registration**.

## **Installation Procedure**

This chapter explains how to install **CloudShell Execution Server Linux Virtual Appliance**. Note that CloudShell Execution Server Linux Virtual Appliance does not support:

- The running of tests
- Shells from versions earlier than CloudShell 6.3
- Drivers that use shells from versions earlier than CloudShell 6.3. These should be recompiled with updated shells
- Commands like command shell and web services

#### To install and configure CloudShell Execution Server Linux Virtual Appliance:

- 1. Use the installation option that is suitable for your operating system:
  - For VMware vSphere users: Creating a VM using the OVF template (vSphere).
  - For Linux KVM users: Creating a VM using the qcow2 image file (KVM).
- 2. Perform the post installation procedures described here: Post installation.

### Create VM using the OVF Template (vSphere)

Use the following steps to use vSphere to deploy the OVF template and create a VM.

#### To create a VM by deploying the OVF template:

- 1. In your local machine, login to vSphere with administrator credentials.
- 2. Click File > Deploy OVF Template.
- 3. In the **Deploy OVF Template** window, click **Browse** and navigate to the directory where the installation files are located.
- 4. In the Deploy from a file or URL field, select the required OVF file.
- Click Next. View the summary of the OVF template. If the details are correct, click Next.
   The End User License Agreement page is displayed with the details of license agreements

that are associated with the software that is installed in the OVF template.

- 6. You must accept the license agreements to deploy the OVF template. If no license agreements are associated with the installed software, this screen will not appear. Click **Next**.
- 7. Enter the name for the deployed OVF template.

The length of the name can be up to 80 characters long and should be unique within the VM folder. Names are case sensitive.

- 8. Select the folder location within the inventory for the virtual appliance. Click Next.
- 9. Specify Thin Provision. Click Next.
- 10. When the deployment has completed, click **Power On**.
- 11. Right-click the VM and select **Open Console**.
- 12. In the VM console window, check the **Settings Screen** to be sure that it uploaded without errors.

#### Create VM using the qcow2 Image File (KVM)

Use the following steps to create a VM on your Centos 7 machine.

Note: Your CPU must have hardware virtualization support (Intel VT-x or AMD-V) to be able to use KVM.

#### To create a VM by deploying the OVF template:

- 1. Login to your machine as root user.
- 2. Navigate to the directory where the installation files were downloaded. Create a backup copy of the qcow2 image file.
- 3. Move the qcow2 image file to the directory where you want to place the VM.

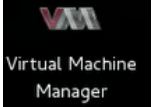

4. In the Linux desktop, open Virt-manager

and click Create a new virtual

|                      | New VM                                     |
|----------------------|--------------------------------------------|
| Create a Step 1 of ! | new virtual machine                        |
| nter your virtual    | machine details                            |
| Name:                |                                            |
| Connection: loc      | alhost (QEMU/KVM)                          |
|                      |                                            |
| hoose how you w      | vould like to install the operating system |
| 😑 Local install      | media (ISO image or CDROM)                 |
| O Network Ins        | tall (HTTP, FTP, or NFS)                   |
| O Network Bo         | ot (PXE)                                   |
|                      |                                            |

- 5. In the New VM window, in the Name field, enter a name for the VM.
- 6. Select Import existing disk image and click Forward.

|                                     |                                    | New V      | м           |         |
|-------------------------------------|------------------------------------|------------|-------------|---------|
| Cre<br>Step                         | ate a new<br>2 of 4                | virtual m  | achine      |         |
| Provide the                         | existing stor                      | rage path: |             |         |
|                                     |                                    |            |             | Browse  |
| Choose an o<br>OS type:<br>Version: | perating sys<br>Generic<br>Generic | tem type a | and version |         |
|                                     |                                    | Cancel     | Back        | Forward |

7. Click **Browse** and navigate to the path of the qcow2 image file. Select the image file and click **Open**. Click **Forward**.

|                         |           | Ne    | ew V  | M       |            |         |
|-------------------------|-----------|-------|-------|---------|------------|---------|
| Create a<br>Step 3 of 4 | new vi    | rtu   | al n  | hachi   | ne         |         |
| Choose Memory ar        | d CPU     | sett  | tings |         |            |         |
| Memory (RAM):           | 1024      | -     | +     | MB      |            |         |
|                         | Up to 77  | 561   | 4B av | ailable | on the hos | it      |
| CPUs:                   | 1         |       | +     |         |            |         |
|                         | Up to 4 a | vaila | ble   |         |            |         |
|                         |           |       |       |         |            |         |
|                         |           |       |       |         |            |         |
|                         |           |       |       |         |            |         |
|                         |           |       |       |         |            |         |
|                         | C         | ance  | el    |         | Back       | Forward |

8. For memory and CPU settings, specify values that match your system. For the purposes of this procedure, the values 4 GB RAM (4096 MB) and 4 CPUs are used. Click **Forward**.

| New VM                                                          |
|-----------------------------------------------------------------|
| Create a new virtual machine<br>Step 4 of 4                     |
| Ready to begin installation of SCSV6                            |
| OS: Generic                                                     |
| Install: Import existing OS image                               |
| Memory: 4096 MB                                                 |
| CPUs: 4                                                         |
| Storage: 11.9 GB /home/VMs/Virtual_App_Windows2008_CloudShellV6 |
| Customize configuration before install                          |
| Specifying an operating system is required for best performance |
| ▶ Advanced options                                              |
| Cancel Back Finish                                              |

9. Select Customize configuration before install. Click Finish.

The details of the VM to be created are displayed.

|                                                                                                    | SCSV6 Virtual Machine                                                                                                    |
|----------------------------------------------------------------------------------------------------|----------------------------------------------------------------------------------------------------|
| 🥖 Begin Installation 🧕                                                                                                    | Cancel                                                                                                    |
| Cverview Cverview Cv | Basic Details Name: SCSV6 UUID: S0ec5da9-e4c5-4c06-ba47-00ba50234875 Status: Shutoff Description: Hypervisor Details Hypervisor: kvm Architecture: x86_64 Emulator: /usr/libexec/qemu-kvm Operating System Hostname: unknown Product name: unknown  Maphications Machine Settings |
|                                                                                                    | ▹ Security                                                                                                    |
| Add Hardware                                                                                                    | Cancel Apply                                                                                                    |

10. From the left pane, select **IDE Disk 1**. Click **Advanced** options.

| <ul> <li>Advanced optic</li> </ul> | ons    |   |
|------------------------------------|--------|---|
| Disk bus:                          | IDE 🗸  |   |
| Serial number:                     |        |   |
| Storage format:                    |        | ~ |
| ▶ Performance of                   | ptions |   |
| IO Tuning                          |        |   |
|                                    |        |   |

- 11. Ensure that IDE is selected in the **Disk bus** field.
- 12. In the Storage format field, select qcow2. Click Apply.
- 13. Click 🖋 Begin Installation .

The VM is created.

## **Post Installation**

After installing the VM, perform the post installation steps in the order described in this section.

## Log into the VM

#### To start and login to the new VM:

Password: gs1234

Power on the new VM and login as root user.
 The default credentials are:
 Username: root

## Apply the Execution Server license

CloudShell Server over Linux VA executes Driver Commands and therefore Execution Server does not require a license.

## **Configure the Execution Server**

The steps described in this section need only be applied once. The only mandatory values that are required for the configuration of the Execution Server (ES) are:

- TeamMachine
- Username
- Password
- Execution Server Name

However, you can optionally use other configuration parameters that are provided. You can use their default values or modify them. You may use as many of the configuration parameters as needed. Each of these parameters has a short form as well. To display the usage of the QsEx-ectutionServerConsoleConfig.exe file, enter it at the command prompt, as depicted in the following image:

| root                                                                                              | @localhost:~/ExecutionServer                                                       | -    |     | × |
|---------------------------------------------------------------------------------------------------|------------------------------------------------------------------------------------|------|-----|---|
| File Edit View Search Terminal                                                                    | Help                                                                               |      |     |   |
| [root@l&alhost ExecutionServe<br>Missing required argument '/Te<br>Missing required argument '/Us | r]# mono QsExecutionServerConsoleConfig.ex<br>amMachine'.<br>ornamo'               | e    |     |   |
| Missing required argument '/Pa                                                                    | ssword'.                                                                           |      |     |   |
| Missing required argument '/Ex                                                                    | ecutionServerName'.                                                                |      |     |   |
| /TeamMachine: <string></string>                                                                   | The QualiS Server IP or DNS name (short f                                          | orm  | /s) |   |
| /TeamServerPort: <int></int>                                                                      | The QualiS Server port Default value:'802 (short form /sp)                         | 28 ' |     |   |
| /Username: <string></string>                                                                      | Unsername (short form /u)                                                          |      |     |   |
| /Password: <string></string>                                                                      | Password (short form /p)                                                           |      |     |   |
| /ExecutionServerName: <string></string>                                                           | The Execution Server name to register wit<br>Quali Server (short form /esn)        | h tl | ne  |   |
| /InstantCapacity: <int></int>                                                                     | The Execution Server instance capacity De value:'10' (short form /i)               | fau  | lt  |   |
| /Description: <string></string>                                                                   | The Execution Server description to regis<br>with the Quali Server (short form /d) | ter  |     |   |
| @ <file></file>                                                                                   | Read response file for more options                                                |      |     |   |
| [root@localhost ExecutionServe                                                                    | r]#                                                                                |      |     |   |
|                                                                                                   |                                                                                    |      |     |   |
|                                                                                                   |                                                                                    |      |     |   |
|                                                                                                   |                                                                                    |      |     |   |

**Note:** Python drivers and scripts run on the Python installation that is provided by CloudShell at: /us-r/local/bin/python.

#### Example: How to Run the configuration File

• In the /root/ExecutionServer folder, run the following command:

```
mono QsExecutionServerConsoleConfig.exe /s:ServerAddress /u:User-
/p:Pass /esn:ESName
```

#### For example:

```
mono QsExecutionServerConsoleConfig.exe /s:192.168.30.56 /u:ad-
min /p:admin /esn:ESName
```

#### Start the Execution Server

#### To start the Execution Server:

1. Navigate to the following folder:

/root/ExecutionServer

2. Run the following command:

#### ./ex

The execution server is displayed in the CloudShell portal, as depicted in the following image:

| C LAB MANAGEMENT JOE              | SCHEDULING INVENTORY MAN | IAGE                                   |           |          |         |      |             |              |   | ADMIN | GLOBAL | HELP |
|-----------------------------------|--------------------------|----------------------------------------|-----------|----------|---------|------|-------------|--------------|---|-------|--------|------|
| Q. Quick Search                   | EXECUTION SERVERS        |                                        |           |          |         |      |             |              |   |       |        |      |
|                                   |                          |                                        |           |          |         |      |             |              |   |       | SORT   | A-Z• |
|                                   | 0.CES1                   | 3be04504-e710-40de-a770-59eb957145e9:0 | CEST      | Included | Offline | Idle | 2 Available | None         |   |       |        |      |
| 0                                 | timatES                  | 192.168.65.129.8035                    | TestShell | Included | Offine  | Idle | None        | 10 Available |   |       |        |      |
| () DOMAINS                        | QS-8-DORON               | QS-IL-DORON 8005                       | TestShell | Included | Online  | ktle | 2 Available | 10 Available | , |       |        |      |
| C EXECUTION SERVERS               |                          |                                        |           |          |         |      |             |              |   |       |        |      |
| Overvlew<br>Servers<br>Executions |                          |                                        |           |          |         |      |             |              |   |       |        |      |
| [II] JAVASCRIPT EXTENSION         |                          |                                        |           |          |         |      |             |              |   |       |        |      |
|                                   |                          |                                        |           |          |         |      |             |              |   |       |        |      |
|                                   |                          |                                        |           |          |         |      |             |              |   |       |        |      |

## **Known limitations**

This section lists known limitations.

- The time zone cannot be automatically detected when running CloudShell Authoring commands on execution servers over Linux. Therefore, when using TestShell API in a driver, add the SetServerConnectionTimeZone function to the driver (after the Logon function). Alternatively, to set the time zone for all drivers on a specific execution server, set the ClientTimeZoneId configuration key in the customer.config file of the Linux execution server's installation directory.
- When using file system library, the file location syntax in use must match that used by the Linux directory structure.
- The Excel file extensions that are not supported are listed in the following table:

| Method/Format | XLS | XLSX | XLSN |
|---------------|-----|------|------|
| Read          |     | Х    | Х    |
| Write         | Х   | Х    | Х    |
| GetSheetNames |     | Х    | Х    |

- Drivers cannot contain any of the following components:
  - Ranorex
  - Command shell (PowerShell)
  - TestShell Spy
  - exe assets (that is, an exe called from an exe)
  - Web service asset
  - ActiveX asset
  - VISA tool
  - Cisco OS
  - GUI Automator
  - VMware vSphere libraries are not supported.
- The following solution packs are not supported:
  - Virtualization
  - Layer 2 VLAN

- Nagios
- SNMP library is not supported.
- The Jason Editor convert to XML method is not supported.
- The XML Editor validate with XSD method is not supported.

## **Revision History**

| CloudShell<br>Version | Doc revision<br>number                                      | Description                                                   |
|-----------------------|-------------------------------------------------------------|---------------------------------------------------------------|
| 7.0 GA 1.0            | Creating a VM using the qcow2 image file (KVM): fixed steps |                                                               |
|                       |                                                             | Known limitations: fixed/expanded timezone in TS drivers note |
|                       | 2.0                                                         | Updated links to Quali's download center and support portal   |